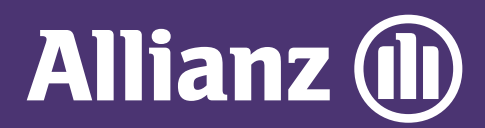

## **MYALLIANZ USER GUIDE**

Steps to download e-Documents on MyAllianz

 $\bigcirc$ 

Langkah-langkah untuk memuat turun e-Documents di MyAllianz

| 1 | Allib                                    |
|---|------------------------------------------|
|   | User ID                                  |
|   | Possword<br>→ FORGOT USER ID / PASSWORD  |
|   | LOG IN<br>New to MyAllianz? Register now |
|   | 9                                        |

Login to MyAllianz at allianz.com.my/customer

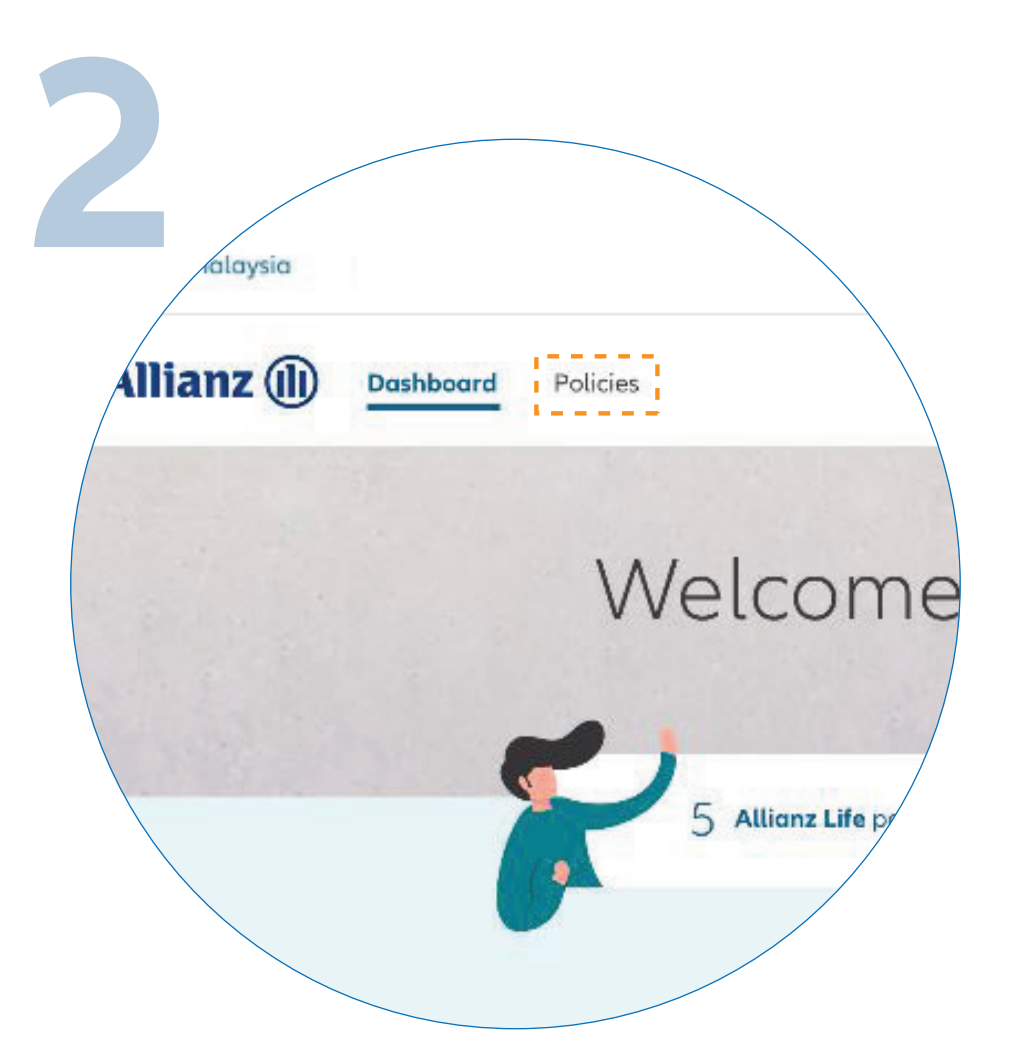

•••

 $\leftarrow \rightarrow$ 

••• ← →

Click on "**POLICIES**" on the top left of the homepage.

Log masuk ke MyAllianz di allianz.com.my/customer

## Klik pada **"POLICIES"** di bahagian atas kiri laman utama.

| You have & policies |              | Allianz Life (4)                        | Employee Be              |             |       |
|---------------------|--------------|-----------------------------------------|--------------------------|-------------|-------|
| Product \$          | Policy no.   | Insured name 🗘                          | Total amount<br>due (RM) | Due date 🗘  | Statu |
| Allianz PowerLink   | 0109384756   | Muhammad Mazlan bin<br>Abdullah Affandi | 480.00                   | 10 Mar 2019 | Pre   |
| Allianz PremierLink | 8002548976   |                                         |                          |             | Inf   |
| Allianz PrimeSaver  | 0109875412   |                                         |                          |             | Pre   |
| Allianz PowerLink   | 0109120266   |                                         |                          |             | Lap   |
| Allianz PowerWealt  | h 0101428688 |                                         |                          |             | Sur   |

Select the policy you want to access.

Pilih polisi yang anda ingin akses.

| Δ                             | Doshboord Policies         |                         |
|-------------------------------|----------------------------|-------------------------|
| Allianz Po                    | owerLink Premium due       |                         |
| Life protection<br>Policy no. | Premium amount (RM) 🕕      | Due date*               |
|                               | Policy Details e-Documents | Guarantee Letter Claims |
| Policy Details                | Policy owner name          | Insured name            |
|                               | Payment mode               | Po                      |

## Next, click "E-DOCUMENTS".

Seterusnya, klik **"E-DOCUMENTS".** 

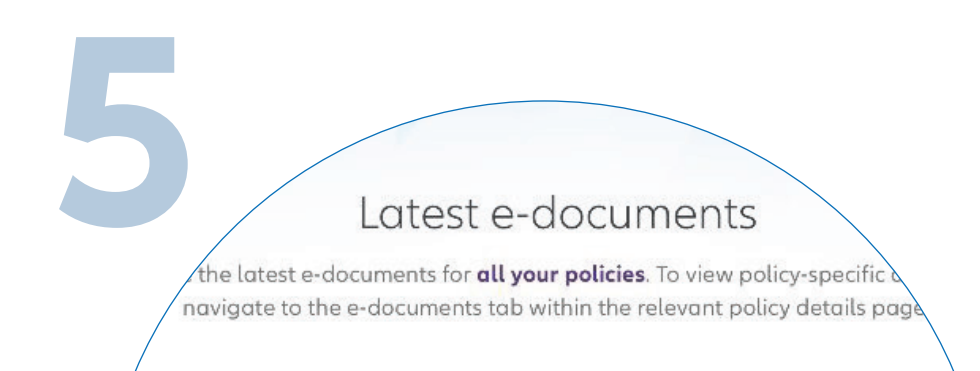

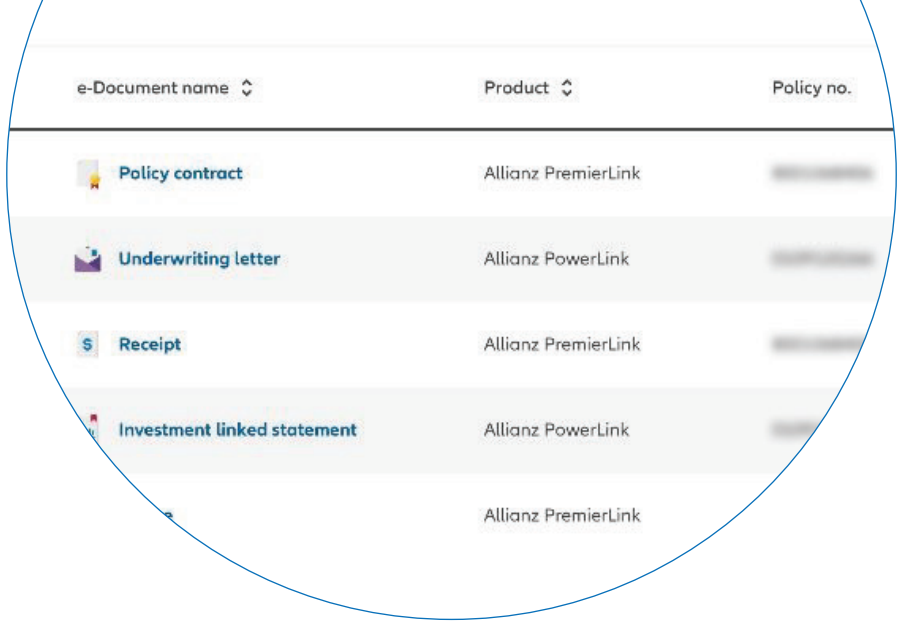

Find the e-Documents you want to access and click on the download icon.

Pilih e-Documents yang anda ingin akses dan klik ikon muat turun.